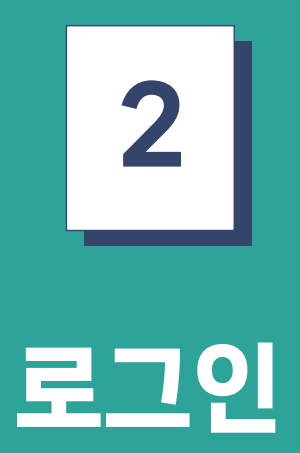

도농인력중개플랫폼 구직자 매뉴얼

- 4 회원가입이 필요한 경우 하단 부분의 회원가입을 클릭하여 회원가입 페이지로 이동한다.
- 3 아이디와 비밀번호를 입력 후 로그인을 한다.
- 2 구직자 로그인 버튼을 클릭하여 구직자 로그인 페이지로 이동한다.
- 1 홈페이지 우측상단 로그인 버튼을 클릭하여 도농인력중개플랫폼 로그인 페이지로 한다.

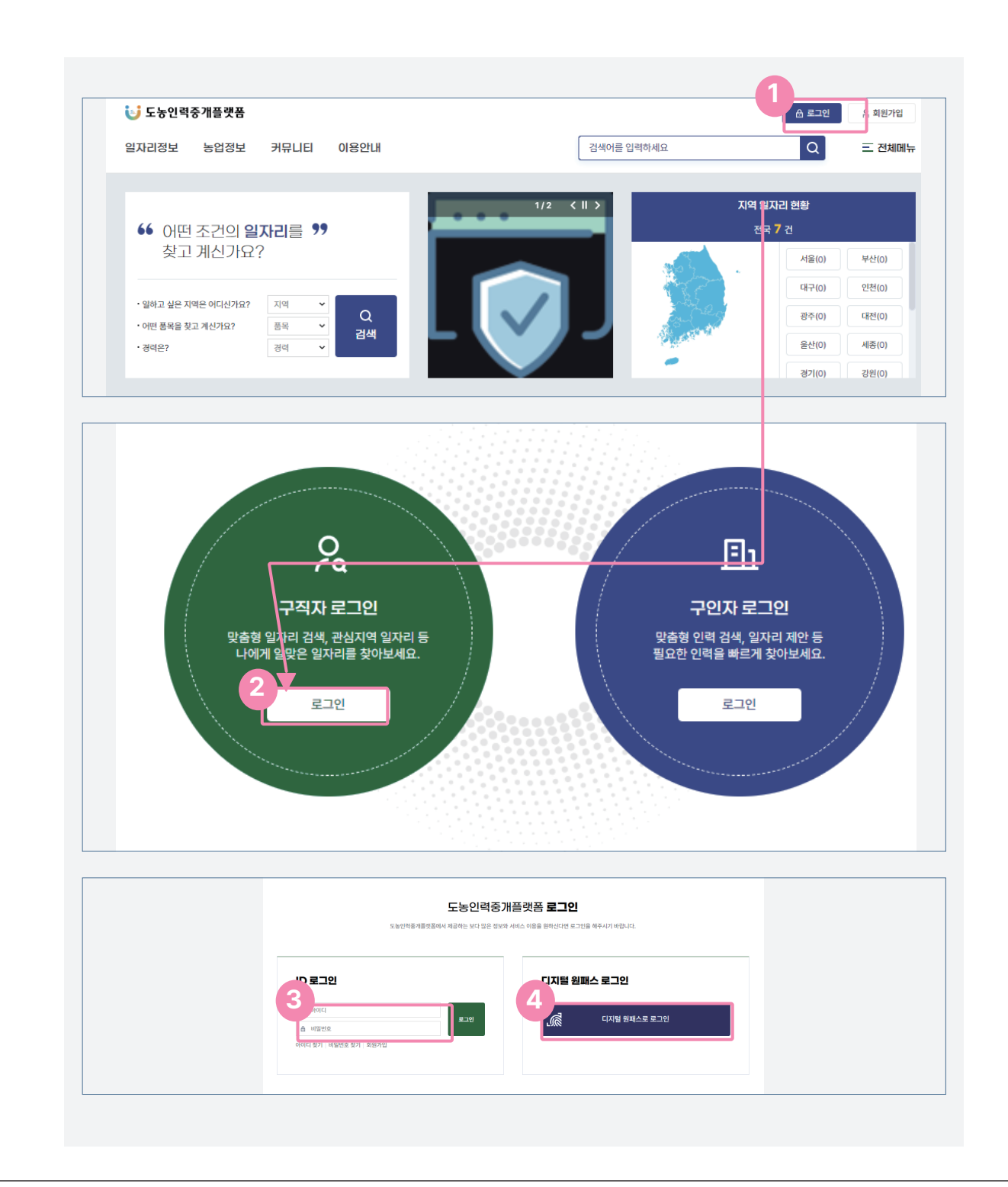

## 2. 로그인(아이디 찾기)

| 비디 잦기          |               | ○ · 로그인 · 아이디 찾기 |
|----------------|---------------|------------------|
|                | 아이디 찾기        | 비밀번호 찾기          |
| 회원정보에 등록한 휴대전회 | 로 인증          |                  |
| 이름             | 이름을 입력해주세요.   |                  |
| 생년월일(8자리)      | 생년월일을 입력해주세요. | ex) 19900102     |
| 휴대전화           | - 제외한 번호 입력   |                  |
| 회원정보에 등록한 이메일로 | 인증            |                  |
| 이름             | 이름을 입력해주세요.   |                  |
| 생년월일(8자리)      | 생년월일을 입력해주세요. | ex) 19900102     |
| 이메일            | 0             | 직접입력 🗸           |
|                |               | 아이디 착기           |
|                |               | 아이니 젖기           |

1 아이디를 잊어버렸을 경우 로그인 화면에서 아이디 찾기를 클릭하여 아이디 찾기를 진행한다.

 2 1번 표시가 되어 있는 곳처럼 회원가입시 등록한 휴대전화 또는 이메일로 인증을 진행한다. 인증에 필요한 정 보를 입력 후 아이디 찾기를 클릭하면 본인의 아이디를 찾을 수 있다.

## 2. 로그인(비밀번호 찾기)

|              | 아이디 찾기                                          | 비밀번호 찾기                                   |   |
|--------------|-------------------------------------------------|-------------------------------------------|---|
| 이원정보에 등록한 휴대 | 전화금 인증 회원가입시 입력한 휴대전화 번호를 입력해야 인증번호를 받을 수 있습니다. | 알림                                        | × |
| 아이디          | 아이디를 입력해주세요.                                    | 인증번호를 발송했습니다.                             |   |
| 이름           | 이름을 입력해주세요.                                     | 달기                                        |   |
| 휴대전화         | - 제외한 번호 입력 <b>인증번호 전송</b>                      | 알림                                        | × |
|              | 미미미국 유지                                         | 인증되었습니다.                                  |   |
|              | 비밀번오 젖기                                         |                                           |   |
|              |                                                 | 달기                                        | _ |
| H            | 비밀번호 찾기                                         | <b>단기</b><br>○ · 로그인 · 비일번호 찾기            | _ |
| Ľ            | 비밀번호 찾기<br>아이디찾기                                | <b>닫기</b><br>○ · 로그인 · 비밀번호 찾기<br>비밀번호 찾기 |   |

- 1 아이디 찾기 완료 후 비밀번호 찾기를 진행 할 경우 1번 표시된 곳에 찾은 아이디와 이름, 휴대전화를 입력한다.
- 2 입력 후 인증번호 전송을 클릭하면 회원정보에 등록된 휴대전화로 인증번호가 전송되었다는 알림창이 나타나고, 인증을 완료하면 완료되었다는 알림창이 나타난다.

3 인증 완료 후 회원가입시 등록한 이메일 혹은 휴대전화로 임시비밀번호를 전송하였다는 페이지로 이동한다.